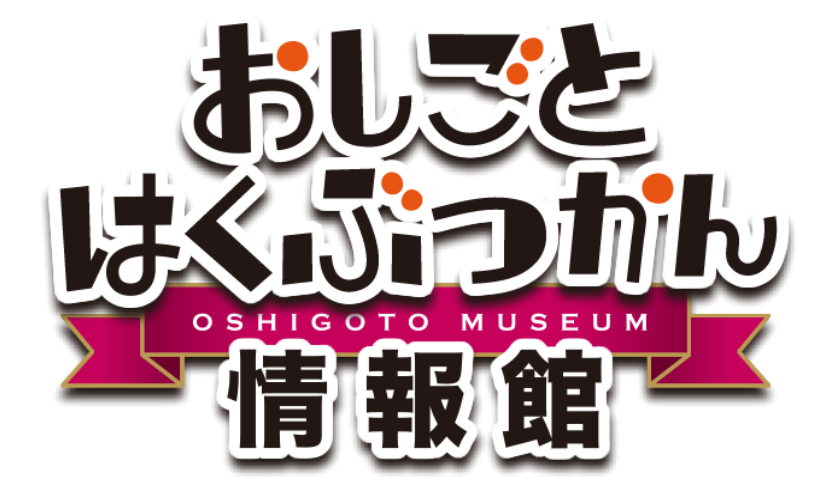

## 操作マニュアル

# ログイン後機能

おしごとはくぶつかん情報館(おしはく情報館)の おしはく情報館サービスへログイン後に利用できる機能について解説いたし ます。

> 作成日:2016/10/07 更新日:2016/10/07 版:1.0

## おしごとはくぶつかん ログイン後機能

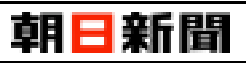

#### 目次

| [1] | おしはく情報館サービスの機能について    | 2  |
|-----|-----------------------|----|
| [2] | ログイン                  | 3  |
|     | 注意:アカウントのロック(ログイン制限)  | 4  |
| [3] | ログアウト                 | 5  |
| [4] | 担当者情報変更               | 6  |
| [5] | パスワードリセット             | 8  |
| [   | 1] パスワードをリセットする       | 9  |
| [   | 2] 仮パスワードでログインする      | 10 |
|     | 注意:再発行用の仮パスワードの有効期限切れ | 11 |
| [   | 3] パスワードを再設定する        | 12 |

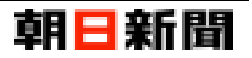

## 【1】 おしはく情報館サービスの機能について

施設会員は、おしはく情報館サービスで以下の機能を利用できます。

| 機能        | 概 要                                                                                                    | 詳細  |
|-----------|----------------------------------------------------------------------------------------------------|-----|
| ログイン      | おしはく情報館サービスへログインできます。                                                                                            | P.3 |
| ログアウト     | おしはく情報館サービスからログアウトできます。                                                                                          | P.5 |
| 担当者情報変更   | 担当者情報(ログイン用のメールアドレスおよびパスワードを含む)を変<br>更できます。                                                                      | P.6 |
| パスワードリセット | ログイン用のパスワードを忘れた場合、登録したメールアドレスをもとに<br>パスワードをリセットできます。                                                             | P.8 |
| 施設情報登録    | おしはく情報館サイトに公開する施設情報を登録できます。<br>※ 施設情報登録については、別マニュアル「施設情報登録」をご確認くだ<br>さい。                                         |     |
| イベント情報登録  | おしはく情報館サイトに公開するイベント情報を登録できます。<br>※ イベント情報登録は、施設情報登録後に行うことができます。<br>※ イベント情報登録については、別マニュアル「イベント情報登録」をご<br>確認ください。 |     |
| お問い合わせ    | 管理者へお問い合わせできます。                                                                                                  |     |

※ 各機能については詳細列に記載されているページをご確認ください。

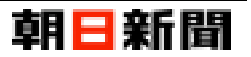

## 【2】 ログイン

ここでは施設会員情報でおしはく情報館サービスにログインする手順について解説します。

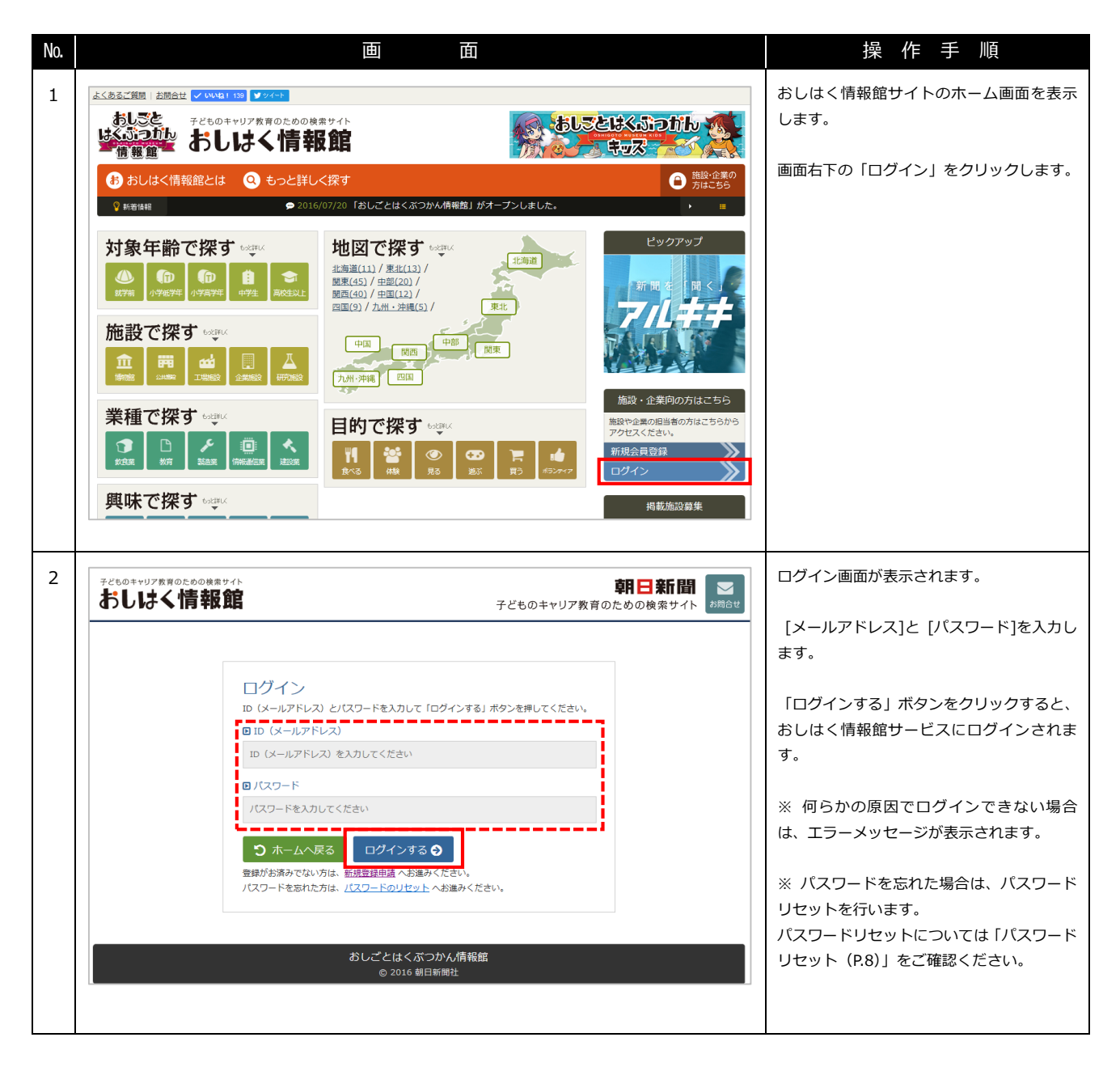

おしごとはくぶっかん。ログイン後機能

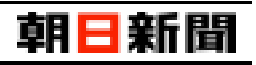

| 注意:アカウントのロック(ログイン制限)                               |                                                                                  |           |  |
|----------------------------------------------------|----------------------------------------------------------------------------------|-----------|--|
|                                                    |                                                                                  |           |  |
|                                                    | ログイン<br>ID (メールアドレス) とパスワードを入力して「ログインする」ボタンを押してください。                             |           |  |
|                                                    | ▲ アカウントがロックされました。詳細はメールをご確認ください。                                                 |           |  |
|                                                    | DID (メールアドレス)                                                                    |           |  |
|                                                    | ID (メールアドレス) を入力してください                                                           |           |  |
|                                                    |                                                                                  |           |  |
|                                                    | 749-166010 ((1280                                                                |           |  |
|                                                    | ○ ホームへ戻る ログインする ●                                                                |           |  |
|                                                    | 豆味いの月のじょうりた。 <u>加加豆味が用</u> くの座のくたこい。<br>パスワードを忘れた方は、 <u>パスワードのリセット</u> へお進みください。 |           |  |
|                                                    |                                                                                  |           |  |
| ログインに 10 回失敗すると、(                                  | コグイン制限によりメールアドレスとパスワ                                                             | ードがロックされ、 |  |
| 2時間の間ログインできなくな                                     | ります。                                                                             |           |  |
|                                                    |                                                                                  |           |  |
| 2 時間経過すると、自動的にロックは解除されログインできるようになります。              |                                                                                  |           |  |
| なお手動でロックを解除する場合は、パスワードリセットを行うことで仮パスワードが発行されるため、仮パス |                                                                                  |           |  |
| ワードでログインすることができます。                                 |                                                                                  |           |  |
| ※ パスワードリセットについて                                    | こは、「パスワードリセット(P.8)」をご確認                                                          | ください。     |  |

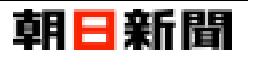

## 【3】 ログアウト

ここではおしはく情報館サービスにログイン後、ログアウトする手順について解説します。

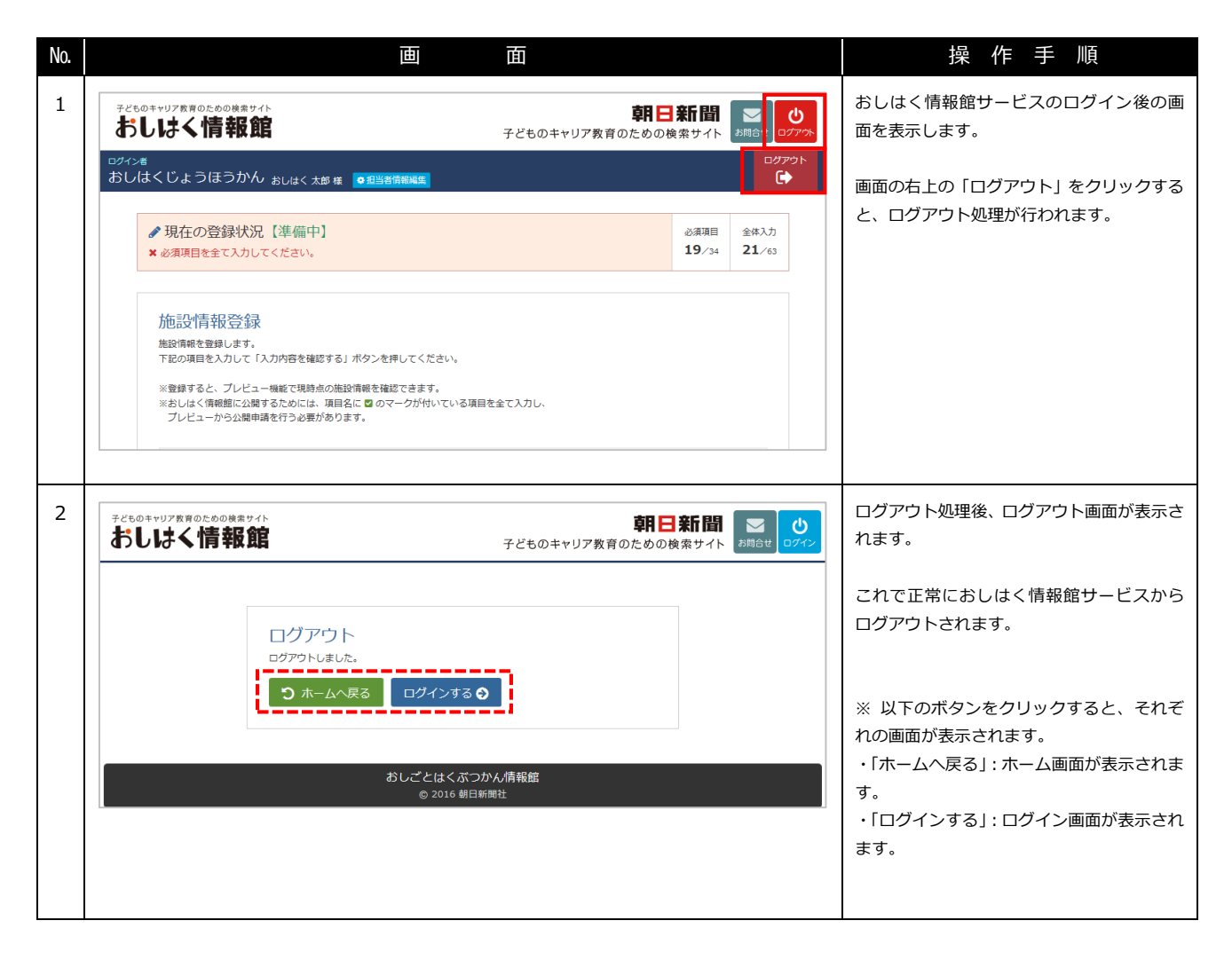

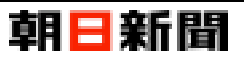

## 【4】 担当者情報変更

施設会員情報の登録時に入力した担当者情報を変更できます。 ここでは担当者情報の変更手順について解説します。

| No. 直面                                                                                                    | 操作手順                                                                                                    |
|----------------------------------------------------------------------------------------------------|----------------------------------------------------------------------------------------------------|
| 1              子どものキャリア友育のための検索サイト             ・             ・                                                                                                  | おしはく情報館サービスのログイン後の画<br>面を表示します。                                                                                                    |
| <sup>ログイン者</sup><br>おしはくじょうほうかん <sub>おしはく 大郎 様</sub> ●担当者情報編集                                                                                                   | ● 画面の右上の「担当者情報編集」をクリック                                                                                                    |
| <ul> <li>         ・ プ 現在の登録状況【準備中】         ・ 必須項目を全て入力してください。         ・ 20須項目を全て入力してください。         ・ 19/3         ・ 19/3         ・         ・         ・</li></ul> | <ul> <li>全体入力</li> <li>4 21/63</li> <li>します。</li> </ul>                                                                                                    |
| 施設情報登録                                                                                                    |                                                                                                    |
| 2<br><sub>テビものキャリア数常のための映集サイト</sub><br>おしはく情報館<br>子どものキャリア教育のための検索サイ                                                                                            | 担当者情報更新画面が表示されます。                                                                                                    |
| ログイン者<br>おしはくじょうほうかん <sub>おしはく 大郎 様</sub>                                                                                                    | 20770ト<br>変更する項目を入力します。<br>(→                                                                                                    |
| 担当者情報変更<br>超当者情報変更します。                                                                                                    | ※ 必須項目以外は、未入力状態でも問題あ<br>りません。                                                                                                    |
| <ul> <li>下記の項目を入力して「入力内容を確認する」ボタンを押してください。</li> <li>※項目名に であ、のマークが付いている箇所は必須登録項目です。</li> <li>日 担当者氏名 (カナ) 300</li> <li>おしはく 必須 太郎 必須 オシハク 必須 タロウ り</li> </ul>   | ※[メールアドレス]と[メールアドレス(確認<br>用)]は同じメールアドレスを入力してくだ<br>さい。                                                                                                    |
| ■ 所属企業・団体名 200<br>おしはくじょうほうかん                                                                                                    | ✓ ※[新しいパスワード]と[新しいパスワード]                                                                                                    |
| D 所属部署名         D 所属課名           広報即         広報課                                                                                                    | (確認用)]は、パスワードを変更する場合の<br>み入力してください。                                                                                                    |
| □ 電話番号 200 0 FAX番号 0000-0000)次須 111-1111-1111                                                                                                    | ※「新しいパスワード」には以下の条件に全                                                                                                    |
| ローン・・・・・・・・・・・・・・・・・・・・・・・・・・・・・・・・・・・・                                                                                                    | ×1              ×1              ×1              ×1              ×1              ×1              ×1              ×1              ×1              ×1              ×1              ×1              ×1              ×1              ×1              ×1              ×1              ×1              ×1              ×1              ×1              ×1              ×1              ×1              ×1              ×1              ×1              ×1              ×1              ×1              ×1              ×1              ×1              ×1              ×1              ×1              ×1              ×1              ×1              ×1              ×1              ×1              ×1              ×1              ×1              ×1              ×1              ×1              ×1              ×1              ×1              ×1              ×1              ×1              ×1              ×1              ×1              ×1              ×1              ×1              ×1 |
| □ メールアドレス (確認用) ※確認のためもう一度ご入力ください 図50                                                                                                    | 文字列           ・半角ハイフン(-)・アンダーバー(_)以外           の記号を含まない文字列                                                                                                    |
| ▲パスワードを変更する場合のみ、「新しいパスワード」と「新しいパスワード(確認用)」を入力してください。                                                                                                    | ・8~20字以内の文字列           例)「Abcd1234」、「Abc-1234」など                                                                                                    |
| 回新しいパスワード(半角英数字8~20文字)                                                                                                    | ※「新しいパスワード」と「新しいパスワード                                                                                                    |
| ノスワードを8-20文字(英大文子/英小文子/数子の波な、及びハイフン(-)・アンチ・(-())<br>の新いい(スワード(確認用)※確認のためもう一度ご入力ください<br>パスワードを8-20文字(英大文子/英小文子/数字の波な、及びハイフン(-)・アンチ・パー(_)<br>場合は必須                | する (確認用)]は同じ文字列を入力してください。                                                                                                    |
| ⑦ 施設情報登録へ戻る 入力内容を確認する                                                                                                    |                                                                                                    |
| おしごとはくぶつかん情報館<br>© 2016 朝日新聞社                                                                                                    | ※ 入力内容に問題がある場合は、エラーメ<br>ッセージが表示されます。                                                                                                    |

## 朝日新聞

| No. | 画                                                    | 面                                                 | 操作手順                                                                                |
|-----|------------------------------------------------------|---------------------------------------------------|-------------------------------------------------------------------------------------|
| 3   | Ŧどものキャリアを用のこのの時まサイト<br>おしはく情報館                       | <b>朝日新聞</b> ▼ し<br>子どものキャリア教育のための検索サイト む周させ ログアウト | No.2 (前のページ) の入力チェックに問題が<br>ない場合は、担当者情報変更【内容確認】画                                    |
|     | <sup>ロヴィン省</sup><br>おしはくじょうほうかん <sub>おしはく 太郎 様</sub> |                                                   | 面が表示されます。                                                                           |
|     | 担当者情報変更【内容確認】<br>下起の内容で変更を行います。                      |                                                   | 表示された内容を確認します。                                                                      |
|     | 内容に問題が無ければ「登録する」ポタンを押してください。                         |                                                   | ※ [ハスワート]は入力した場合のみ表示されます。                                                           |
|     |                                                      |                                                   |                                                                                     |
|     | おしはくじょうほうかん                                          |                                                   | 「登録する」 ボタンをクリックすると、 更新<br>処理が行われます。                                                 |
|     |                                                      |                                                   | <b>-</b>                                                                            |
|     | 000-0000 / 111-1111                                  |                                                   | ※「修止する」ホタンをクリックすると、[新しいパスワード(確認                                                     |
|     | ■ メールアドレス                                            |                                                   | 用)]以外を保持した状態で担当者情報変更<br>画面に戻ります                                                     |
|     | ●修正する                                                |                                                   |                                                                                     |
|     |                                                      |                                                   |                                                                                     |
|     | おしごとはくぶつ<br>◎ 2016 朝日                                | かん情報館<br><sup>新開</sup> 社                          |                                                                                     |
|     |                                                      |                                                   |                                                                                     |
| 4   | +どものキャリフ放用のこちのの時まサイト<br>おしはく情報館                      | <b>朝日新間</b><br>子どものキャリア教育のための検索サイト ■ ま間らせ<br>マアプト | 更新処理後、担当者情報登録【変更完了】画<br>面が表示されます。                                                   |
|     | <sup>ログイン者</sup><br>おしはくじょうほうかん <sub>おしはく 太郎 様</sub> | 00701<br>(*)                                      | これで担当者情報に変更した内容が反映さ                                                                 |
|     | 担当者情報変更【変更完了】                                        |                                                   | 16390                                                                               |
|     | 担当者情報の変更を充了しました。<br>施設情報登録へ <b>○</b>                 |                                                   | メールアドレスやパスワードを変更した場<br>合は、次回以降変更した内容でログインでき<br>るようになります。                            |
|     | おしごとはくぶつ<br>© 2016 朝日                                | かん/清報館<br>所聞社                                     | なお、パスワードを変更した場合のみ、<br>登録したメールアドレスに『「おしごとはく<br>ぶつかん」パスワードを変更する』という件<br>名のメールが届きます。   |
|     |                                                      |                                                   | ※「施設情報登録へ」ボタンをクリックする<br>と施設情報登録画面が表示されます。<br>施設情報登録については別マニュアル「施設<br>情報登録」をご確認ください。 |

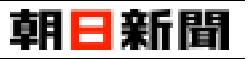

## 【5】 パスワードリセット

おしはく情報館サービスにログインするためのパスワードを忘れてしまった場合は、パスワードリセット機能でパ スワードをリセットすることができます。

リセット後は、おしはく情報館サービスに仮パスワードでログインを行い、パスワードを再登録します。

## 【パスワードリセット~パスワード再設定完了までの流れ】

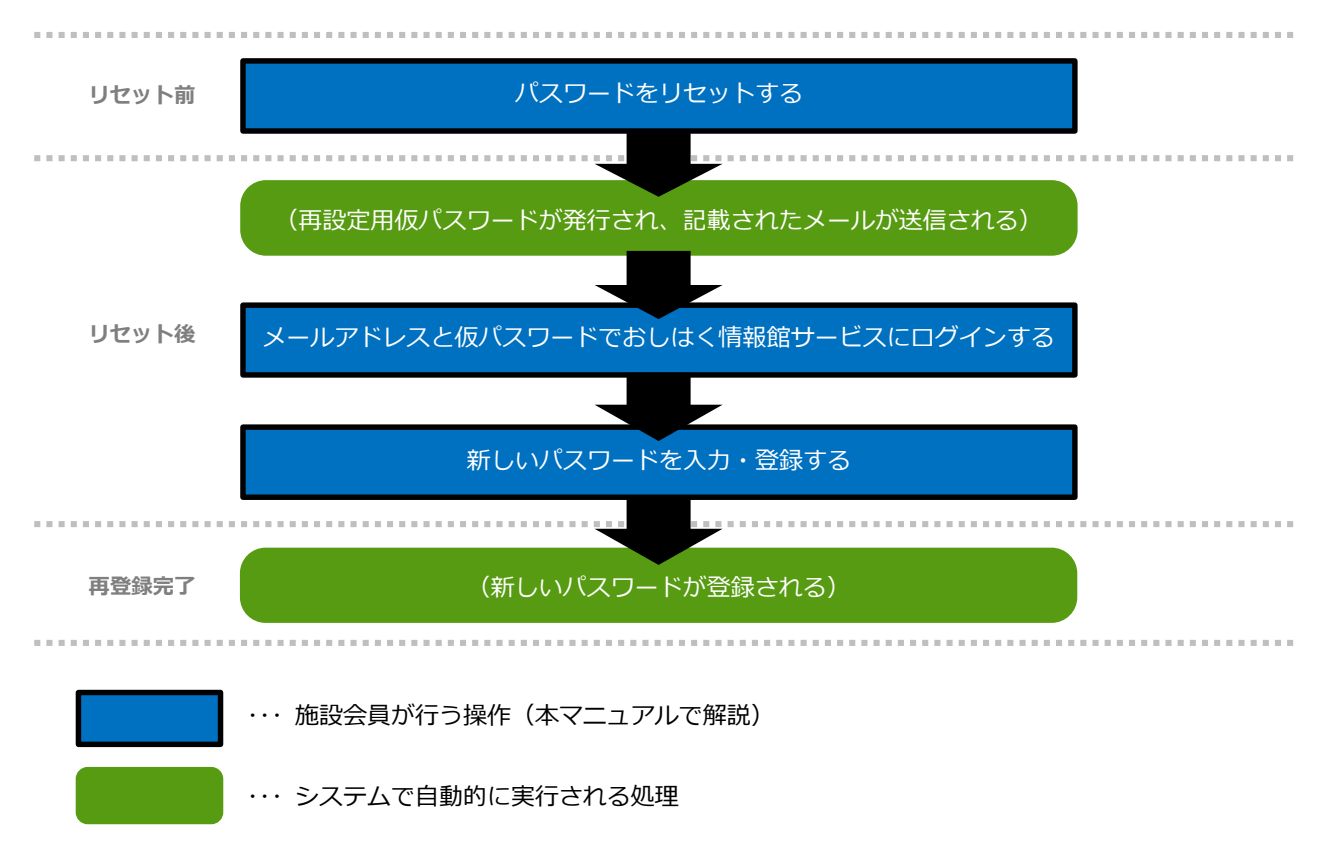

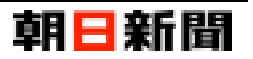

## [1] パスワードをリセットする

ここではおしはく情報館サービスにログインするためのパスワードをリセットする手順について解説します。

| No.           | 画 面 面                                                                                                    | 操作手順                                                                                                    |
|---------------|----------------------------------------------------------------------------------------------------|----------------------------------------------------------------------------------------------------|
| 1<br>ا        |                                                                                                    | おしはく情報館のログイン画面を表示しま<br>す。                                                                                              |
|               | ログイン<br>D (メールアドレス) ど/スワードを入力して「ログインする」ボタンを押してください。<br>D (メールアドレス)<br>D (メールアドレス) を入力してください<br>D (メールアドレス) を入力してください<br>D (スワードを入力してください<br>パスワードを入力してください<br>D ガインする D<br>野が防溺かでない方は、EMEREMENT Atteasy (ださい、<br>パスワードを忘れた方は<br><u>パスワードのいけない</u> Atteasy (ださい、<br>パスワードを忘れた方は<br><u>パスワードのいけない</u> Atteasy (ださい、<br>パスワードを忘れた方は<br><u>パスワードのいけない</u> Atteasy (ださい、<br>パスワードを忘れた方は<br><u>パスワードのいけない</u> Atteasy (ださい、<br>パスワードを忘れた方は<br><u>パスワードのいけない</u> Atteasy (ださい、<br>パスワードを忘れた方は<br><u>パスワードのいけない</u> Atteasy (ださい、<br>パスワードを忘れた方は<br><u>パスワードのいけない</u> Atteasy (ださい、<br><u>パスワードを忘れた方は</u> ) | 画面の下の「パスワードのリセット」をクリ<br>ックします。                                                                                         |
| 2<br><b>a</b> | 第日新聞     ジャャリア素育のための検索サイト       うしはく情報館     子どものキャリア教育のための検索サイト                                                                                                    | パスワードのリセット画面が表示されます。<br>パスワードのリセットを行う施設会員のメ<br>ールアドレスを入力します。                                                           |
|               | <ul> <li>パスワードのリセット</li> <li>い (メールアドレス)を入力して パパスワードをリセットする」ボタンを押してください、</li> <li>ご (メールアドレス) ③</li> <li>メールアドレスを半角文字で入力してください。</li> <li>う ログインページに戻る</li> <li>パスワードをリセットする ◆</li> </ul>                                                                                                    | 「パスワードをリセットする」ボタンをクリ<br>ックすると、入力チェックが行われます。<br>入力内容に問題がない場合は、リセット処理<br>が行われます。<br>※ 入力内容に問題がある場合は、エラーメ<br>ッセージが表示されます。 |
|               |                                                                                                    | ※「ログインページに戻る」ボタンをクリッ<br>クするとログイン画面が表示されます。                                                                             |
| 3             | tso#yU78第0000%\$94ト<br><b>朝日新聞</b> ごひ<br>お問念せ 0772<br>子どものキャリア教育のための検索サイト 記録させ 0772                                                                                                    | リセット処理後、<br>パスワードのリセット【リセット完了】画面<br>が表示されます。                                                                           |
|               | パスワードのリセット【リセット完了】<br>パスワードリセットを完了しました。<br>※下記内容をご確認ください。<br>④ リセット完了をご案内するメールをお送りいたしましたのでご確認ください。<br>④ メールに記載された内容をご確認になり、再度ログインしてください。                                                                                                    | また登録したメールアドレスに<br>『「おしごとはくぶつかん」 仮パスワード発<br>行のメールを送信しました』という件名のメ<br>ールが届きます。<br>これで施設会員のパスワードがリセットさ                     |
|               | ロヴインページへ <b>う</b><br>おしごとはくぶつかん情報館<br>© 2016 朝日新開社                                                                                                    | れます。<br>※「ログインする」をクリックすると、おし<br>はく情報館サービスへのログイン画面が表<br>示されます。                                                          |

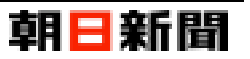

#### [2] 仮パスワードでログインする

ここでは施設会員情報のパスワードリセット完了後、届いたメール内の情報をもとにおしはく情報館サービスにロ グインする手順について解説します。

| No. | 画 面 面                                                                                                    | 操作手順                                                                                                    |
|-----|----------------------------------------------------------------------------------------------------|----------------------------------------------------------------------------------------------------|
| 1   | メールの内容         「おしごとはくぶつかん」「仮パスワード発行のメールを送信しました         おしばく太郎堰         おしごとはくぶつかん」をご利用いただき、ありがとうございます。         パスワードをりセットいたしました。         下記 U R L をグリックして、「登録メールアドレス」と「新しいパスワード」を入力し、         手続きに沿って入力を進めていただくと、担当者情報の変更が完了します。         「ログインU R L]         https://www.oshihaku.jp/main/login+         とのメールに心当たりがない場合は、         おしごとはくぶつかん情報館事務局         以下のメールアドレスからお問い合わせください。         **このメールは自動送信ですので、返信はしないでください。         **このメールは自動送信ですので、返信はしないでください。         **このメールは自動送信ですので、返信はしないでください。         **このメールとしまりがない場合は、         **このメールとし目動送信ですので、返信はしないでください。         **このメールとし目前は信ですので、返信はしないでください。         **このメールアドレス         **このメールアドレス         **このメールアドレス         **このメールアドレス         ************************************ | 1米 IF J AR<br>企業会員情報のパスワードリセット後に<br>届いたメール『「おしごとはくぶつかん」 仮パ<br>スワード発行のメールを送信しました』を開<br>きます。<br>メール本文の[仮パスワード]をコピーし、<br>[ログイン URL]をクリックします。                                           |
| 2   | Pt Cast And And And And And And And And And And                                                                                                    | おしはく情報館のログイン画面が表示され<br>ます。<br>登録した[メールアドレス]と、No.1 のメー<br>ルに記載された[仮パスワード]を入力しま<br>す。<br>「ログインする」ボタンをクリックすると、<br>おしはく情報館サービスにログインされま<br>す。<br>※ [仮パスワード]はパスワードの再設定を<br>行うまで間のみ使用できます。 |

おしごとはくぶっかん。ログイン後機能

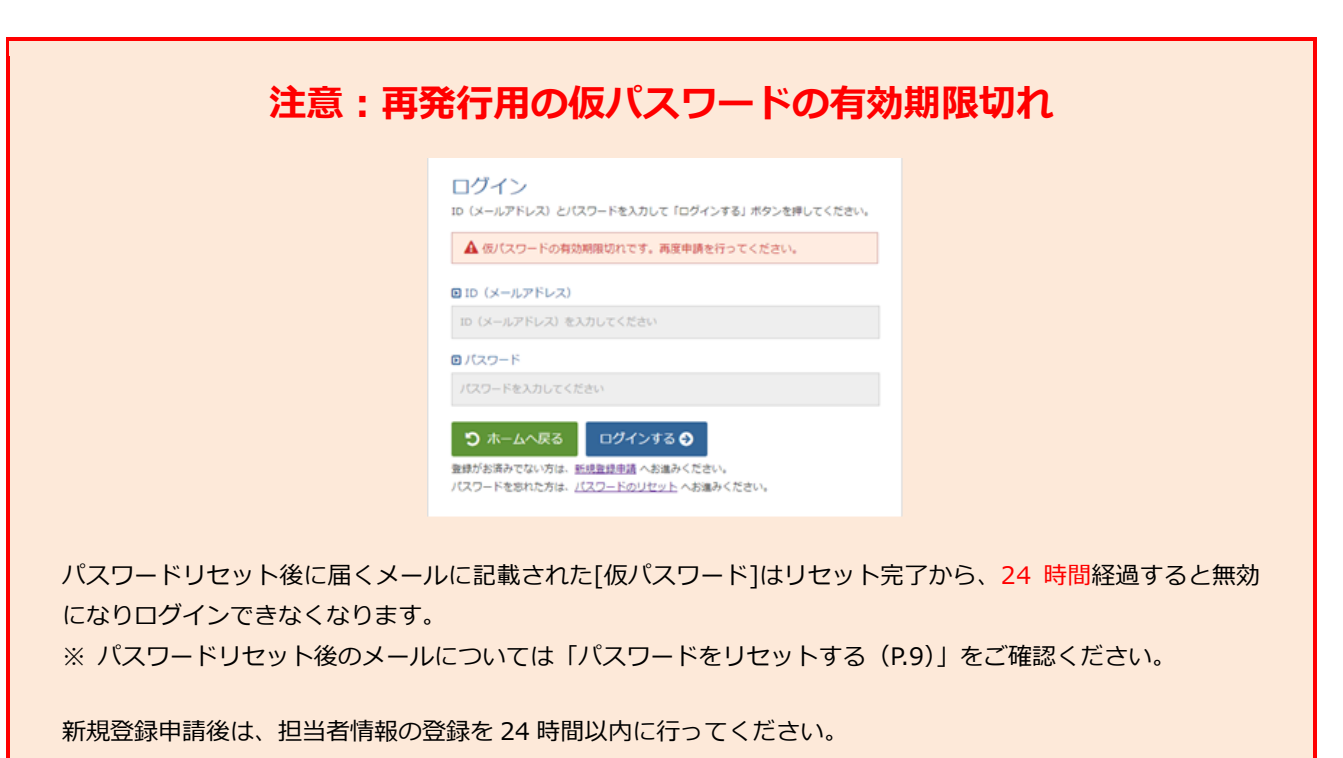

24時間経過してしまった場合は、再度新規登録申請を行うことで仮パスワードが再発行されます。

朝日新聞

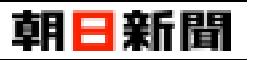

## [3] パスワードを再設定する

パスワードリセット後に発行された仮パスワードでおしはく情報館サービスにログインすると、パスワードの再と 登録を促す画面が表示されます。

ここではパスワードの再登録手順について解説します。

| No. | 画                                                                                                    | 面                                             | 操作手順                                                                                |
|-----|----------------------------------------------------------------------------------------------------|-----------------------------------------------|-------------------------------------------------------------------------------------|
| 1   | そどものキャリプを用のための映意サイト<br>おしはく情報館<br>ログイン者<br>おしはくじょうほうかん おしはく 大部 様                                          | 朝日新聞<br>チどものキャリア教育のための検索サイト<br>ログアット<br>Cグアット | パスワードリセット後に発行された<br>仮パスワードでおしはく情報館サービスに<br>ログインすると、担当者情報変更【パスワー<br>ドの再登録】画面が表示されます。 |
|     | 担当者情報変更【パスワードの再登録<br>パスワードを再登録します。<br>下記の項目を入力して「入力内容を確認する」ボタンを押してくださ<br>※項目名に 200 のマークが付いている置所は必須登録項目です。 | Ð<br>1.                                       | [新しぃパスワード]と[新しぃパスワード(確<br>認用)]を入力します。                                               |
|     | ■ 担当者氏名                                                                                                   | ■ 担当者氏名 (カナ)                                  | ※「新しいパフロード」にけり下の冬件に今                                                                |
|     | おしはく(変更できません)                                                                                             | オシハク タロウ (変更できません)                            |                                                                                     |
|     | ▶ 所属企業・団体名                                                                                                |                                               | いログインに使用した仮パフロードと                                                                   |
|     | おしはくじょうほうかん (変更できません)                                                                                     |                                               |                                                                                     |
|     | ▶ 所属部署名                                                                                                   | ▣ 所属課名                                        | <u></u>                                                                             |
|     | 広報部 (変更できません)                                                                                             | 広報課(変更できません)                                  | → → → → → → → → → → → → → → → → → → →                                               |
|     | <ul> <li>■ 電話番号</li> </ul>                                                                                | ■ FAX番号                                       | <u>^</u><br>・半角八イフン(-)・アンダーバー()以外                                                   |
|     | 0000-0000-0000 (変更できません)                                                                                  | 111-1111-1111 (変更できません)                       | の記号を含まない文字列                                                                         |
|     |                                                                                                    |                                               | <ul> <li></li></ul>                                                                 |
|     | メールアドレス (ログイン用のID)                                                                                        |                                               |                                                                                     |
|     | (変更できません)                                                                                                 |                                               |                                                                                     |
|     |                                                                                                    |                                               | ※[新しいパスワード]と[新しいパスワード                                                               |
|     |                                                                                                    | - 必須                                          | (確認用)]は同じ文字列を入力してくださ                                                                |
|     |                                                                                                    |                                               | ر،                                                                                  |
|     | 国新しいバスリート (確認用) ※確認のためもう 一度ご入力く                                                                           | 220 🜌                                         |                                                                                     |
|     | ★ パスワードリセットをやめる<br>入力内容を確認                                                                                | 「入力内容を確認する」 をクリックすると入<br>カチェックが行われます。         |                                                                                     |
|     |                                                                                                    |                                               | ※ 入力内容に問題がある場合は、エラーメ                                                                |
|     |                                                                                                    |                                               | ッセージが表示されます。                                                                        |
|     | おしごとは                                                                                                    |                                               |                                                                                     |
|     |                                                                                                    |                                               |                                                                                     |
|     |                                                                                                    |                                               |                                                                                     |

## 朝日新聞

| No. | 画                                                    | 面                                          | 操作手順                                             |
|-----|------------------------------------------------------|--------------------------------------------|--------------------------------------------------|
| 2   |                                                      | 朝日新聞<br>子どものキャリア教育のための検索サイト お続合む ログアウト     | No.1 (前のページ) の入力チェックに問題が<br>ない場合は、担当者情報変更【内容確認】画 |
|     | <sup>ログイン者</sup><br>おしはくじょうほうかん <sub>おしはく 大郎 株</sub> | ۵ <i>47</i> 0<br>(۲)                       | 面が表示されます。                                        |
|     | 担当者情報変更【内容確認】                                        |                                            | 表示された内容を確認します。                                   |
|     | 下記の内容で変更を行います。<br>内容に問題が無ければ「登録する」ボタンを押してください。       |                                            | 「登録する」ボタンをクリックすると、更新                             |
|     | 12当者氏名<br>キレルイ 主張(オシルクタロウ)                           |                                            | 処理小行われます。                                        |
|     |                                                      |                                            |                                                  |
|     | ■ 所属企業・団体名                                           |                                            | ※「修正する」ホタンをクラックすると、担<br>当者情報変更「パスワードの更登録」画面に     |
|     | あしはくしょうはつかん<br>回 所属物写名                               |                                            | 写る情報変更 いくり 100円立駅 画面に<br>戻ります                    |
|     | D メールアドレス                                            |                                            |                                                  |
|     |                                                      |                                            |                                                  |
|     | I パスワード                                              |                                            |                                                  |
|     | ******                                               |                                            |                                                  |
|     | ● 修正する ●                                             |                                            |                                                  |
|     |                                                      |                                            |                                                  |
|     | おしごとはくぶつか                                            | 、 の の に 「 の の の の の の の の の の の の の の の の  |                                                  |
|     |                                                      | Jan La La La La La La La La La La La La La |                                                  |
| 3   | <sup>72509+7J7%期のE®00%#5745</sup><br>おしはく情報館         | 朝日新聞<br>チどものキャリア教育のための検索サイト                | 更新処理後、担当者情報変更【変更完了】画<br>面が表示されます。                |
|     | ログイン省<br>おしはくじょうほうかん <sub>おしはく 太郎 様</sub>            | <i>⊒₫</i> ₽⊅►<br>€►                        | また登録したメールアドレスに『「おしごと                             |
|     |                                                      |                                            | はくぶつかん」パスワードを変更する』とい                             |
|     | 担当者情報変更【変更完了】                                        |                                            | う件名のメールが届きます。                                    |
|     | 施設情報登録へ                                              |                                            | こわで次回い降亦再」たパフロ―ドでログ                              |
|     |                                                      |                                            | これで次回以降変更したバスワートでロク                              |
|     |                                                      |                                            |                                                  |
|     | おしごとはくぶつた                                            | かん情報館                                      | <br> ※「施設情報登録へ」ボタンをクリックする                        |
|     | © 2016 朝日新                                           | 開社                                         | と施設情報登録画面が表示されます。                                |
|     |                                                      |                                            | 施設情報登録については別マニュアル「施設                             |
|     |                                                      |                                            | 情報登録」をご確認ください。                                   |
|     |                                                      |                                            |                                                  |
|     |                                                      |                                            |                                                  |

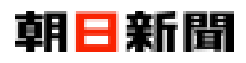

https://www.oshihaku.jp/

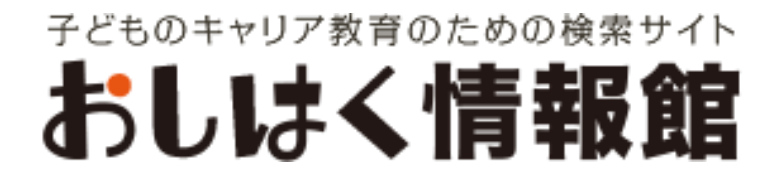